## Wikiprint Book

Title: Przewodnik użytkownika > Obsługa dokumentów typu ...

Subject: eDokumenty - elektroniczny system obiegu dokumentów, workflow i CRM - UserGuide/Others/DelegationsAndPrepayments

Version: 24

Date: 07/26/25 23:54:39

3

3

3

4

5

# **Table of Contents**

Przewodnik użytkownika > Obsługa dokumentów typu Delegacja oraz Zaliczka Delegacja Koszty podróży Rozliczenie Zaliczka

## Przewodnik użytkownika > Obsługa dokumentów typu Delegacja oraz Zaliczka

System eDokumenty od wersji numer 3.8.31-beta obsługuje dokumenty typu Delegacja oraz Zaliczka.

### Delegacja

Formularz delegacji składa się z podstawowych pól jak pokazano na rysunku poniżej:

| Numer:                  | DEL/AS/15/15 Generuj numer                    | Data od: <sup>0</sup>   | 2015-07-28 08:00 Dodano: 2015-07-28       |  |  |
|-------------------------|-----------------------------------------------|-------------------------|-------------------------------------------|--|--|
| Opis:                   | (Nr DEL/AS/15/15) - Prezentacja rozwiązań i   | Data do: 🕫              | 2015-07-28 16:00                          |  |  |
|                         | produktow Baba Jaga Sp. z o.o.                | Śr. transportu:®        | Fiat Panda                                |  |  |
|                         |                                               | Zastępczy: <sup>0</sup> | Volvo S60                                 |  |  |
| Delegowany:             | Cacko Barbara - Asystent Zarządu 👻            | Zaliczka:               | 200.00 PLN 🔻 na pokrycie wydatków wyjazdu |  |  |
| Zlecający: <sup>0</sup> | Systemu Administrator - Demo Sp. z o.o. 👻     | Uwagi:                  |                                           |  |  |
| Skąd:                   | 🕄 Demo Sp. z o.o. ul. Przemysłowa 90 lo 👻 🎘 🗐 |                         |                                           |  |  |
| Dokąd:                  | 🔞 Baba Jaga Sp. z o.o. Sienna 3 10, 31-04 🔻 🕱 |                         |                                           |  |  |
| Nr sprawy:              | 🟮 DH.AS.SPR.9.2015 - Prezentacje 🔹 💥          | Status:                 | wybierz                                   |  |  |
| Typ dok.:               | wybierz                                       | Procedura:              |                                           |  |  |

#### (Delegacja)

Po wypełnieniu formularzu oraz zapisaniu pojawiają się dodatkowe zakładki:

- Koszty podróży
- Rozliczenie

#### Koszty podróży

W ramach zakładki Koszty podróży możemy zarejestrować wszystkie odbyte podróże w ramach danej delegacji oraz wpisać koszty tych podróży, które posłużą do rozliczenia delegacji:

| 📄 Delegacjaa - (Nr      | DEL/AS/15/15) - Prezentacja rozwiązań i produktów | v Baba Jaga Sp. z o.o. | ? <b>_</b> ×          |
|-------------------------|---------------------------------------------------|------------------------|-----------------------|
| 🕈 Przekaż 🐰             | 🔊 🦨 🔤 Dołącz do sprawy 💊 🤒                        | 🛛 🙈 📓                  | DELEGACJA             |
| Szczegóły Ko            | oszty podróży Rozliczenie Instrukcje Cechy        | Powiązania Kome        | UZUPEŁNIJ POLA        |
| Numer:                  | DEL/AS/15/15 Generuj numer                        | Data od:®              |                       |
| Opis:                   | (Nr DEL/AS/15/15) - Prezentacja rozwiązań i       | Data do: 🖲             | Potwierdź załatwienie |
|                         | produktow Baba Jaga Sp. z o.o.                    | Śr. transportu:®       | Fiat Panda            |
|                         |                                                   | Zastępczy:             |                       |
| Delegowany:             | Cacko Barbara - Asystent Zarządu 👻                | Zaliczka:              |                       |
| Zlecający: <sup>®</sup> | Systemu Administrator - Demo Sp. z o.o. 👻         | Uwagi:                 |                       |
| Skąd:                   | 🕄 Demo Sp. z o.o. ul. Przemysłowa 90 lo 👻 🗮       |                        |                       |
| Dokąd:                  | 🟮 Baba Jaga Sp. z o.o. Sienna 3 10, 31-04 👻 🗮     |                        |                       |
| Nr sprawy:              | 🟮 DH.AS.SPR.9.2015 - Prezentacje 🛛 👻 🕷            | Status:                |                       |
| Typ dok.:               | wybierz 🔻 🕂                                       | Procedura:             |                       |

### (s2.png)

Po zarejestrowaniu kosztu na zakładce Rozliczenie zaktualizuje się wartość w polu Koszty podróży (jeśli nie zrobi się to automatycznie należy użyć przycisku Odśwież listę z paska przycisków).

#### Rozliczenie

Zakładka rozliczenie umożliwia wprowadzenie dodatkowych kosztów związanych z delegacją. Wprowadzenie kosztu można dokonać na dwa sposoby:

- Utwórz fakturę VAT pierwszy przycisk na pasku
- Szybkie dodanie nowego dokumentu typu Faktura VAT drugi przycisk

Różnica w działaniu polega na tym, że w przypadku pierwszego definiujemy fakturę poprzez formularz natomiast druga opcja pozwala na automatyczne dodanie faktury pomijając formularz.

| 📄 Delegacjaa - (Nr l   | DEL/AS/15/15) - Prezentacja rozwiązań i produktów                             | ? <b>_</b> ×          |                                                                       |
|------------------------|-------------------------------------------------------------------------------|-----------------------|-----------------------------------------------------------------------|
| 🥈 Przekaż 🔬            | 🔊 🔊 🔤 Dołącz do sprawy 💊 🔒                                                    | X 🙈 📄                 | DELEGACJA                                                             |
| Szczegóły Ko           | szty podróży Rozliczenie Instrukcje Cechy                                     | Powiązania Kome       | Aktualny etap:<br>POTWIERDZENIE GOTOWOŚCI DO<br>PRZYGOTOWANIA WYDRUKU |
| Numer:                 | DEL/AS/15/15 Generuj numer                                                    | Data od:              | Do wykonania przez: Dodano: 2015-07-28                                |
| Opis:                  | (Nr DEL/AS/15/15) - Prezentacja rozwiązań i<br>produktów Baba Jaga Sp. z o.o. | Data do: <sup>0</sup> | Asystent Zarządu - Barbara Cacko 🔶                                    |
|                        |                                                                               | Śr. transportu:®      | Potwierdź załatwienie                                                 |
|                        |                                                                               | Zastępczy:            |                                                                       |
| Delegowany:            | Cacko Barbara - Asystent Zarządu 👻                                            | Zaliczka:             | 200.00 PLN 👻 na pokrycie wydatków wyjazdu                             |
| Zlecający:             | Systemu Administrator - Demo Sp. z o.o. 👻                                     | Uwagi:                |                                                                       |
| Skąd:                  | 🟮 Demo Sp. z o.o. ul. Przemysłowa 90 lo 👻 🗮                                   |                       |                                                                       |
| Dokąd:                 | 🚯 Baba Jaga Sp. z o.o. Sienna 3 10, 31-04 💌 🕱 🗐                               |                       |                                                                       |
| Nr sprawy:             | 🚯 DH.AS.SPR.9.2015 - Prezentacje 🔹 👻                                          | Status:               | wybierz                                                               |
| Typ dok.: <sup>®</sup> | wybierz 🔻 🕇                                                                   | Procedura:            | DELEGACIA 🔫 🕢                                                         |
|                        |                                                                               |                       |                                                                       |

(s3.png)

Po dodaniu kosztu możemy go edytować bezpośrednio z listy. Edycji podlegają pola Opis oraz Wartość (brutto). Zatwierdzenie odbywa się poprzez wyjście z pola lub kliknięcie przycisku ENTER. Po aktualizacji dokumentu następuje aktualizacja podsumowania delegacji.

W przypadku podsumowania dodatkowo mamy możliwość wypełnienia takich danych jak:

- Ryczałt za przejazdy
- Diety
- Noclegi ryczałty

Wszystkie te pola są edytowane bezpośrednio z listy wystarczy kliknąć w pole, wprowadzić wartość i zatwierdzić.

| Szczegóły Koszty podróży Rozliczenie Instrukcje Cechy Powiązania Komentarze |           |               |          |             |               |          |        |       |
|-----------------------------------------------------------------------------|-----------|---------------|----------|-------------|---------------|----------|--------|-------|
|                                                                             |           |               |          |             |               |          |        |       |
| Wyjazd                                                                      | Data wyj. | Stan licznika | Przyjazd | Data przyj. | Stan licznika | Śr. lok. | L. km. | Koszt |
|                                                                             |           |               |          |             |               |          |        |       |
|                                                                             |           |               |          |             |               |          |        |       |
|                                                                             |           |               |          |             |               |          |        |       |
|                                                                             |           |               |          |             |               |          |        |       |
|                                                                             |           |               |          |             |               |          |        |       |
|                                                                             |           |               |          |             |               |          |        |       |
|                                                                             |           |               |          |             |               |          |        |       |

(s4.png)

Zaliczka